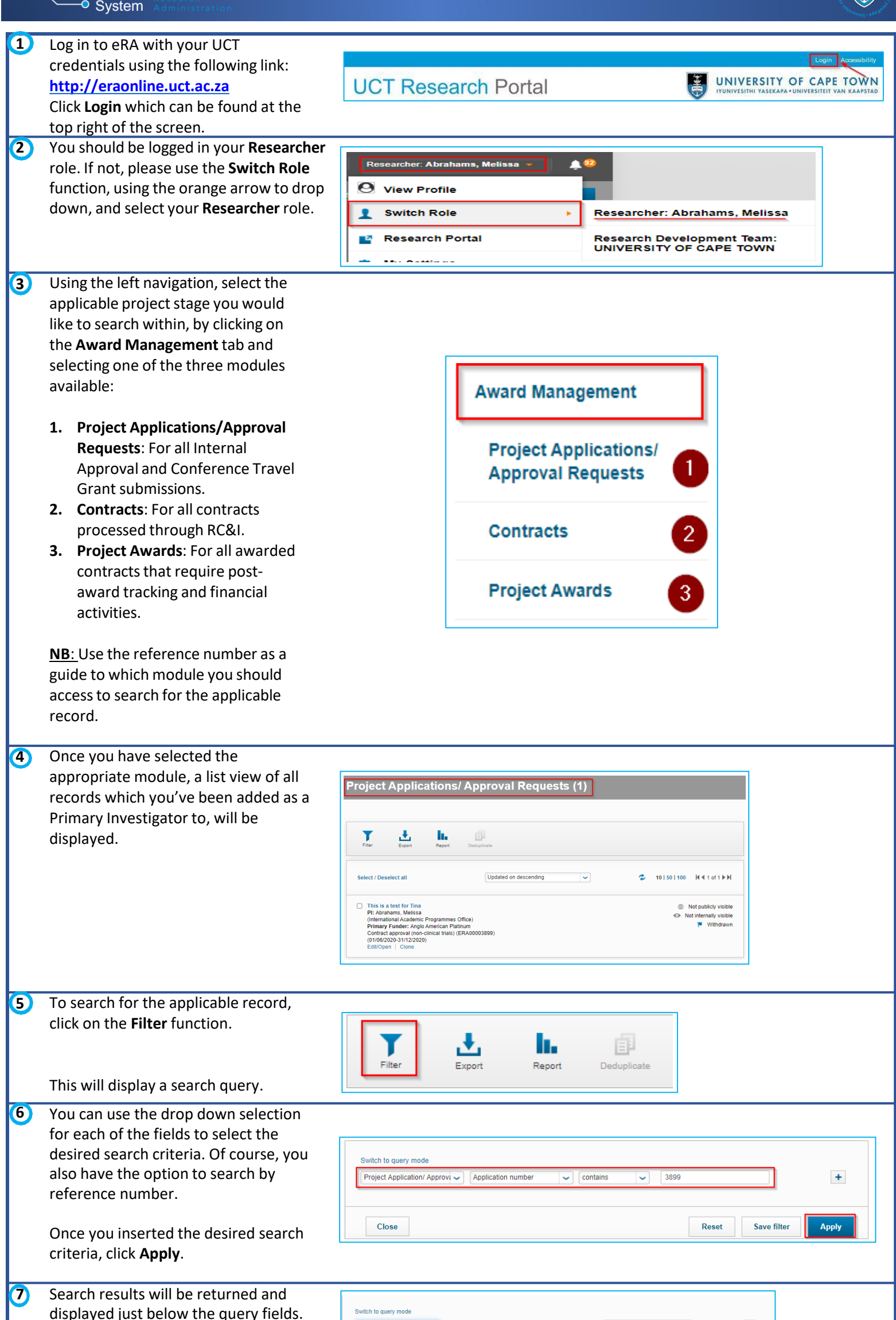

|                                                                                                    | Project Application / Approvi        Application number       Contains       3899         Close       Reset       Save filter       Apply         Select / Deselect all       Updated on descending       Contains       10   50   100       H < 1 of 1 >         This is a test for Tima       Contract approval (non-clinical trais) (ERA00003899)       Contract approval (non-clinical trais) (ERA00003899)       Not publicly vis         Contract approval (non-clinical trais) (ERA00003899)       Vithdra       Vithdra         EditOpen       Clone       Clone       Contains | - ÞI<br>Ible<br>zvm                                                                         |
|----------------------------------------------------------------------------------------------------|----------------------------------------------------------------------------------------------------|---------------------------------------------------------------------------------------------|
| <ul> <li>From the list view, you'll be able to see certain details related to the record, including the reference number. To the right of this information, you will see a flag icon as well as the related status of that record, indicating where in the process that particular record is.</li> <li>If you wish to access the form to view more details, you can click on Edit/Open to open up the related approval/contract/project form.</li> </ul> | This is a test for Tina PI: Abrahams, Melissa (International Academic Programmes Office) Primary Funder: Anglo American Platinum Contract approval (non-clinical trials) (ERA00003899) (n1/06/2020-31/12/2020) Edit/Open Clone                                                                                                    | <ul> <li>Not publicly visible</li> <li>Not internally visible</li> <li>Withdrawn</li> </ul> |

Instructions on the Pre-Awards Internal Approvals Process can also be seen in <u>this video</u>. More information on eRA is available via the <u>Research Support Hub</u>. For other system modules see our <u>How to guides</u>, <u>one pagers and videos</u>. If you require assistance or additional support, please log a call via <u>ServiceNow</u>.

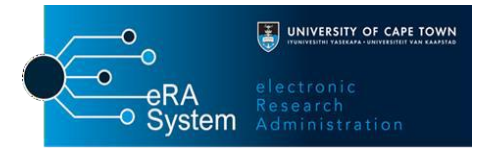